## **EZ-Link Motoring Service – Registration** via Mobile App Click on "Discover" tab in Click on "Let's Start" to Enter the Vehicle Owner Enter the source of fund the EZ-Link app and click begin the registration NRIC/FIN and the Vehicle either a DBS or Citibank on EZ-Link Motoring to Number Credit/Debit Card process proceed 4:04 C 🖬 in 🗃 🔘 📲 🗺 19 . II 86% 🖬 4:04 🖪 C 🖿 🗑 🗑 🖫 👯 👭 🗐 86% 🗿 4:04 🖪 C 🖿 4:05 🖪 С 🖿 窗 @ 凯 腔 辞 』 86% 🛛 < EZ-Link Motoring < Vehicle Information ? < Payment Method Discover Stand to earn rewards when you sign up for EZ-Link Download the EZ-Link App services. Click on the individual services to find out about on NRIC/FIN of Vehicle Owner We support Mastercard and Visa from the following ⊘ ezlink banks: S1234567A 0 a Your hassle-free cîtî 🖾 DBS **EZ-Link Motoring** EZ-Link EZ-Link Vehicle Number Auto journey begins Top-Up Wallet Motoring here Citibank SAB1234Z 0 0 citi \*\*\*\* \*\*\*\* \*\*\*\* 0927 Promotions and Partnership Programmes Register your vehicle number Check out our EZ-Link initiatives, collaborations, I consent to EZ-Link collecting, using and Change Payment Method 2 promotions or deals from our partners here! Stand a chance to earn cashbacks and rewards! Have your ERP and payments at selected carparks purpose of processing the EZ-Link Motoring Have a redemption code? Enter it here! charged directly to your bank card. application, performing the services, No Top-Up Needed Wish to apply for the corporate EZ-Link Bid goodbye to looking for top-up points for your Motoring service for your company's fleet of stored value cards. No card needed in IU Add your preferred bank card and Shop & Win \$20 EZ-Link Sign up now to get \$15 I 3 Wallet Credits Wallet Credit (ST) No more fines when you forget to put your stored you're all set! value card in your IU! No Service Fee No hidden costs. All these conveniences come free ! Click here for EZ-Link Motoring T&Cs Let's Start $\bowtie$ ۲ Next Next 111 III $\bigcirc$ < Ш $\bigcirc$ < $\bigcirc$ <

## EZ-Link Motoring Service – Registration via Mobile App

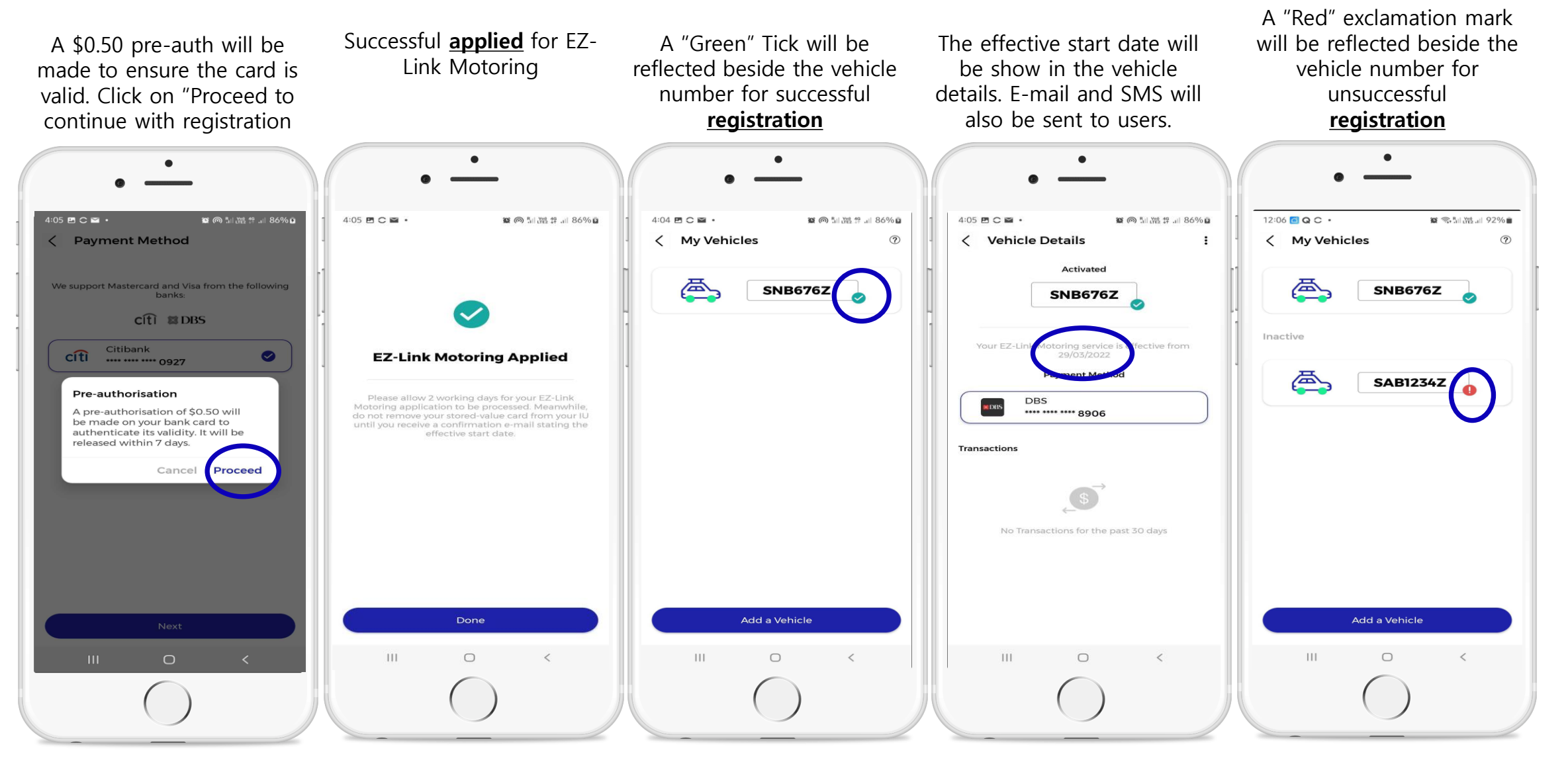

## vCashCard – Registration via NETS App (for New Users)

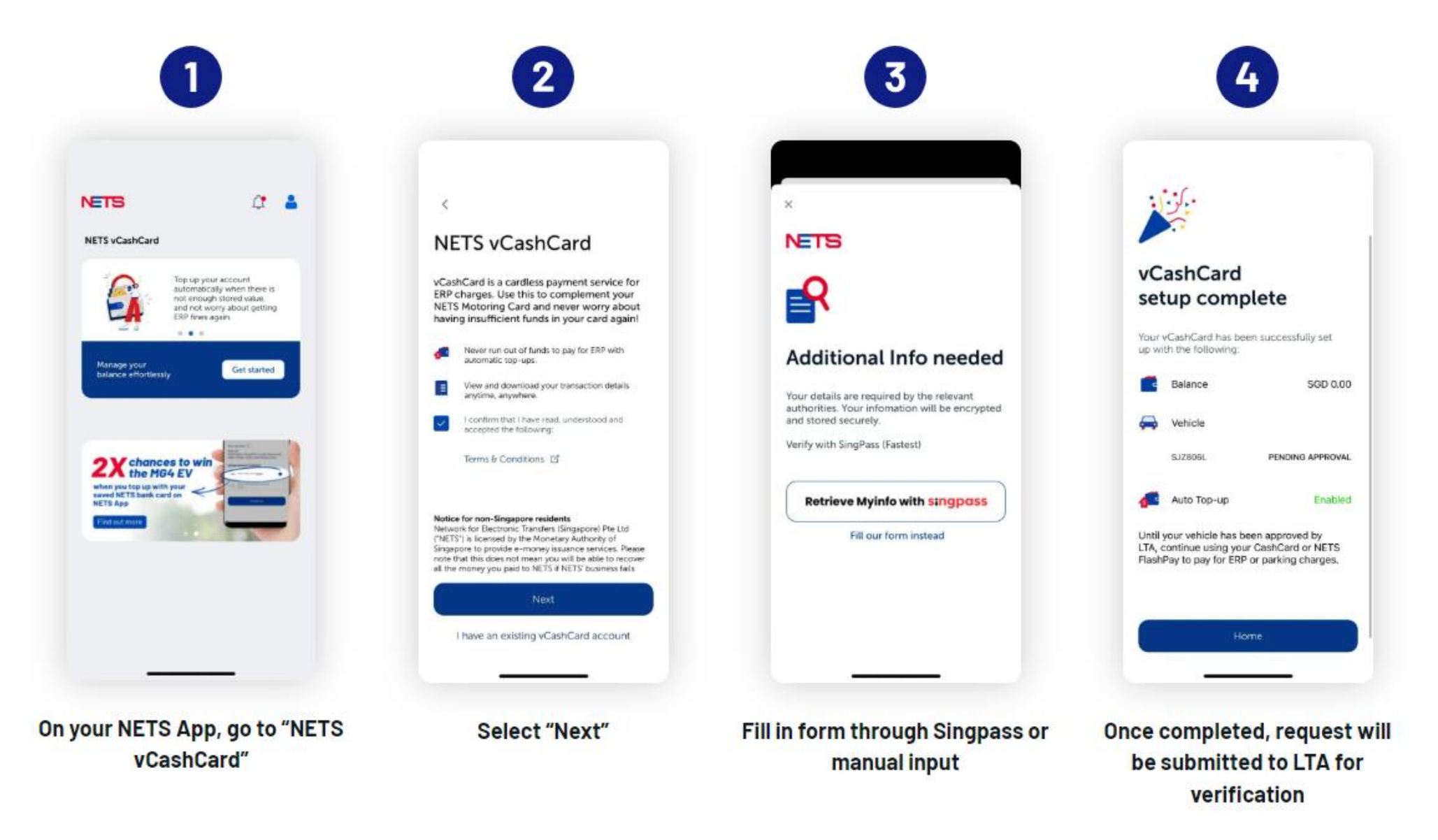

## vCashCard – Existing Users to Link vCashCard on NETS App

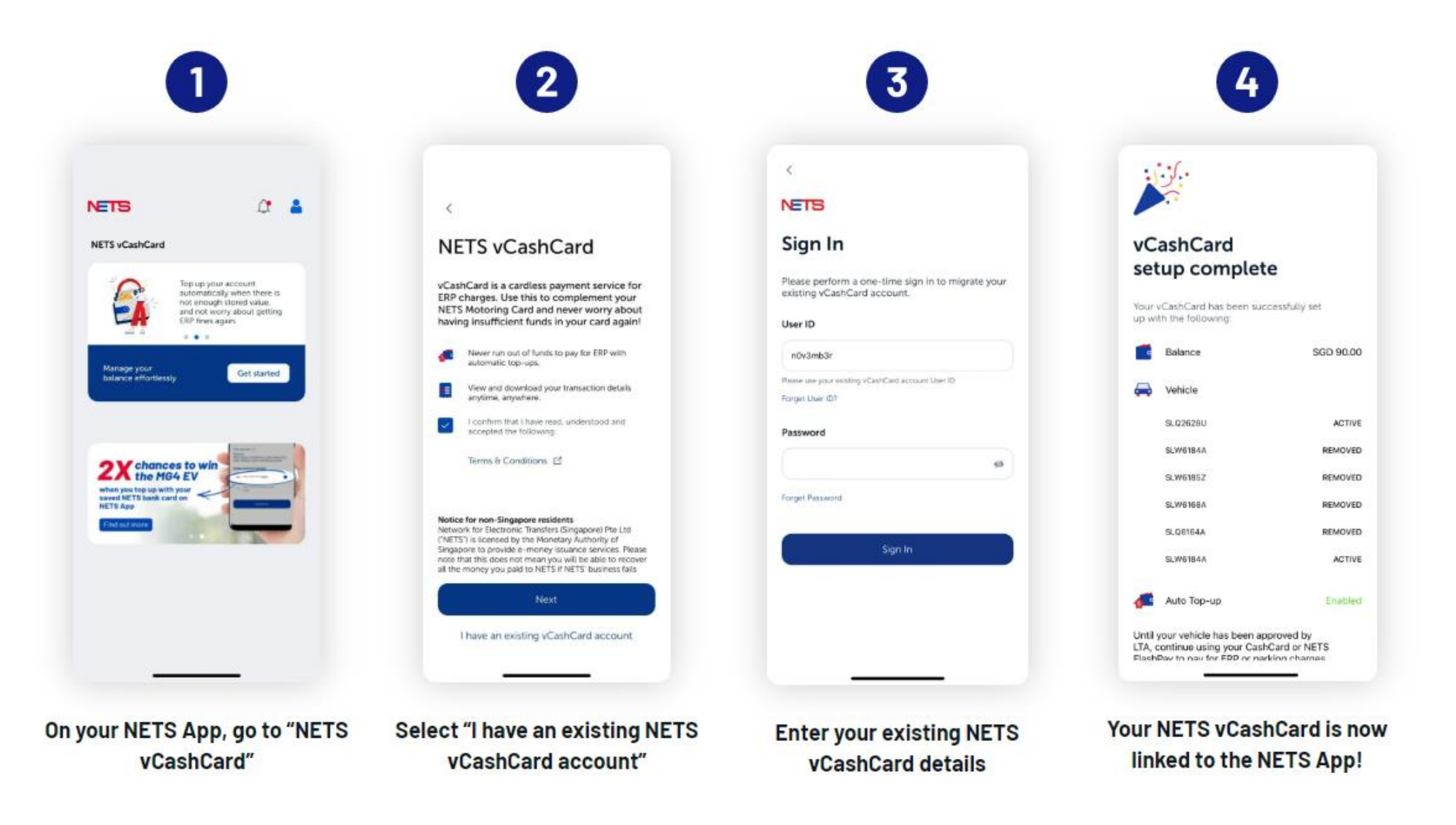

Note: Be sure to check that your balance and vehicle details are correct. Applicable to both iOS and Android versions.